事前準備の手順

## **「年間デジタルパス」 のご登録には、 LINE アカウントが必須となります。**

「年間デジタルパス」をご購入予定のお客様は、ご来館前に以下の手順で 事前準備をしていただくと、当日はスムーズにご入館いただけます。

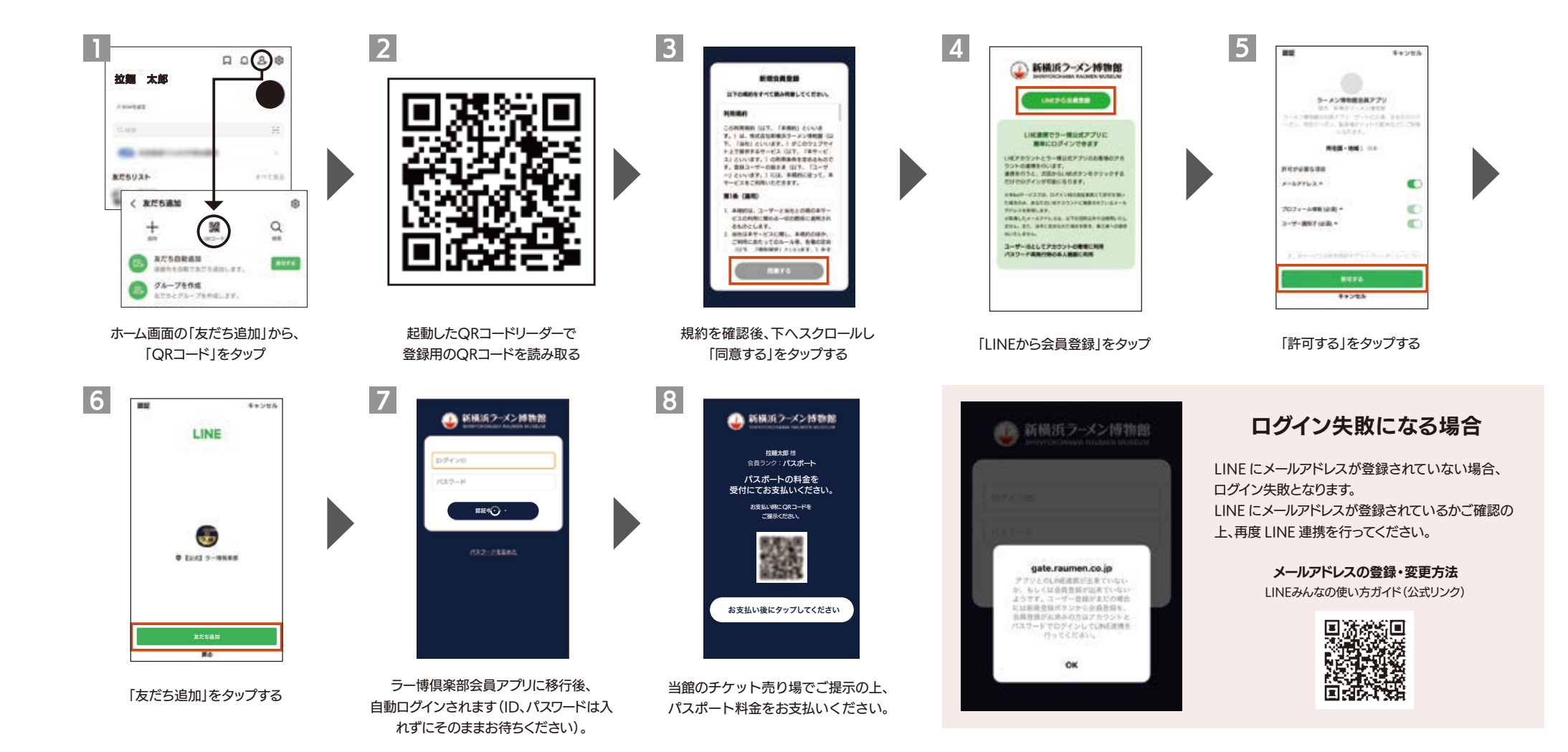